## Solving the Quicken Connectivity Issue (for Direct Connect Users)

If customers are receiving the error message shown below:

| Activ | rate One Step Update                                                                                                    |
|-------|----------------------------------------------------------------------------------------------------|
| Acti  | vate One Step Update                                                                                                    |
| Fi    | rst National Bank Pasco                                                                                                    |
| w     | w.fnbpasco.com   Tel: 352-521-0141                                                                                                    |
|       | A Sorry. We encountered an error. (It's not your fault.)                                                                               |
| q     | uicken is having trouble connecting to First National Bank Pasco.                                                                      |
| C     | Iry again now                                                                                                    |
|       | Give it another shot and see if it works.                                                                                              |
| 0     | I'll enter my transactions manually                                                                                                    |
|       | Add transactions to this account by hand (nothing will be downloaded). You<br>can try to set up automatic download at some other time. |
|       |                                                                                                    |

Please have them do the following:

- 1. Login to their online banking through our website.
- 2. Once they are on their Dashboard, they will need to click their profile icon in the top right corner (generally represented by their initials).
- 3. Click on the "Security" option.
- 4. Scroll until they see "Direct Connect," and click on it.
- 5. Click on "Manage."
- 6. Scroll to the last one on the list (this will be their most recent attempt), and click on it to approve it.
- 7. They should now be able to sync their accounts in Quicken by following the prompts on the screen within that program.